## [ログイン] 1-1

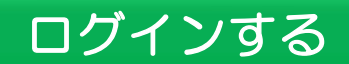

本システムにログインします。ログインすることで、利用者様のマイページが表示 されます。予め当社より通知された「ID・パスワード通知書」をご用意ください。

| $\square$ | 【設定する場所】                  |  |
|-----------|---------------------------|--|
|           | CLEAS ホームページ ログイン ボタンを押す。 |  |
|           |                           |  |

1. ID・パスワードを入力し、 ログイン ボタンを押す。

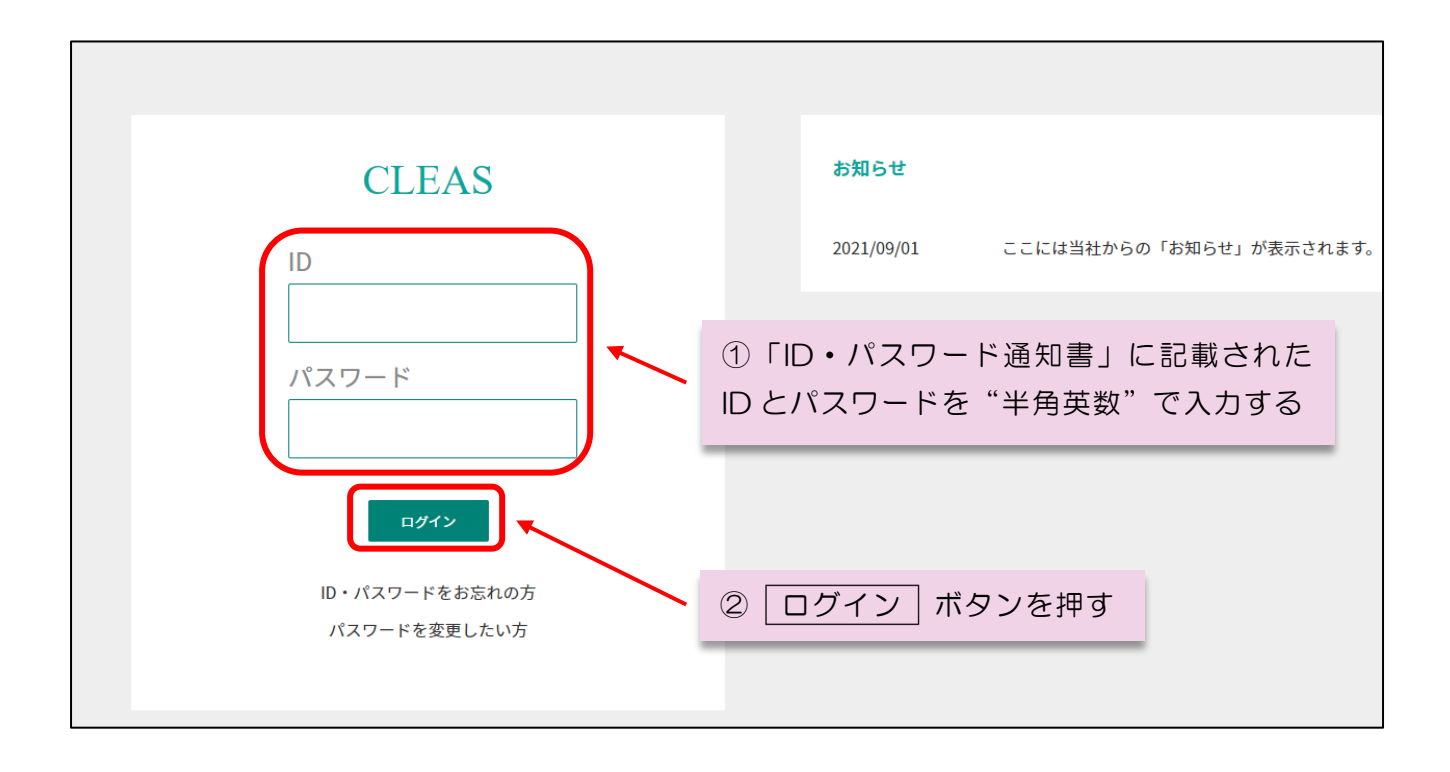

#### Q1 **ID** やパスワードが分からない

ログイン画面にある「ID・パスワードをお忘れの方」をクリックし、本 システムに登録いただいた電話番号を入力いただくことで登録いただい たメールアドレスに通知されます。詳しくは目次より「ID・パスワード を忘れた場合」をご覧ください。

### Q2 <u>ID・パスワードが一致しません。」と表示されログインできない</u>

"半角英数"で入力されているか、または大文字・小文字が誤っていないかご確認ください。メモ帳や Word などに一度記載し、コピー&ペーストすることをお勧めします。

#### Q3 ID やパスワードを変更したい

ID についてはシステム管理の都合により変更することができません。 パスワードについては変更することができます。 詳しくは目次より「パスワードを再設定する」をご覧ください。

#### ~MEMO~

CLEAS ホームページの URL は下記のとおりとなります。

# https://cleas.jp

CLEAS に関する最新情報などを掲載しております。是非ともご覧ください。